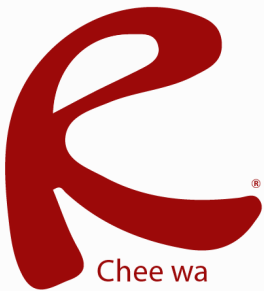

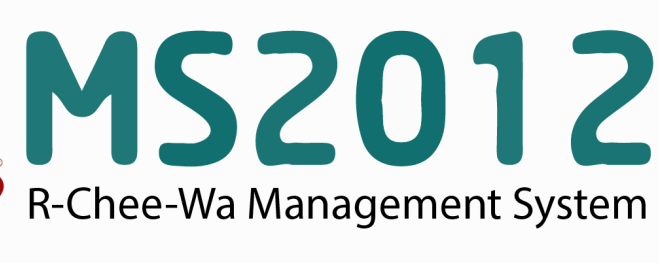

คู่มือการใช้งานระบบ RMS2012 สำหรับเจ้าหน้าที่งานทะเบียน

## ระบบนักเรียน (สำหรับเจ้าหน้าที่ทะเบียน)

# การนำเข้าข้อมูลนักเรียน

ท่านสามารถเข้านำเข้าหรืออัพเดทข้อมูลนักเรียนได้ได้โดยการไปที่ <u>หน้าหลัก > ระบบนักเรียน > นำเข้าข้อมูลนักเรียน</u>

| ระบบนักเรียน<br>🔬 นำเข้าข้อมูลนักเรีย | u                                                                                                    | ¢ 🕁                 |
|---------------------------------------|----------------------------------------------------------------------------------------------------|---------------------|
| สำหรับเจ้าหน้าที่ ระบบนักเรียน        | เลือกไฟล์ข้อมูลในการนำเข้า<br>ไฟล์ข่อมูล Browse<br>* ไฟล์ฐานข้อมูลได้จากโปรแกรม STD2011 , Student2544 , Student2551 | นำเข้าข้อมูล ยกเล็ก |

เลือกไฟล์ฐานข้อมูลที่ได้จากการระบบงานทะเบียน จากนั้นคลิกปุ่มนำเข้าข้อมูล

| ระบบนักเรียน<br>👩 นำเข้าข้อมูลนักเรีย | u $\hat{\mathbb{Q}}$                                                    |
|---------------------------------------|-------------------------------------------------------------------------|
| สำหรับเจ้าหน้าที่ ระบบนักเรียน        | นำเข้าข้อมูลเรียบร้อยแล้ว จำนวน 2812 เรคดอร์ด                           |
| ค้นหานักเรียน (สำหรับเจ้า<br>หน้าที่) |                                                                         |
| 🏑 การจัดการข้อมูลครูที่ปรึกษา         | เลือกไฟล์ข้อมูลในการนำเข้า                                              |
| 👩 นำเข้าข้อมูลนักเรียน                | ไฟล์ข้อมูล Browse<br>* ไฟล์ฐานข้อมูลได้จากโปรแกรม STD2011 , Student2551 |
| ᇏ นำเข้ารูปภาพนักเรียน                | นำเข้าข้อมูล ยกเลิก                                                     |

เมื่อนำเข้าข้อมูลเสร็จแล้วจะแสดงหน้าจอดังภาพ

โดยข้อมูลนักเรียนสามารถนำเข้าได้จาก ข้อมูลนักเรียนของระบบทะเบียนของสถานศึกษา (ศธ.02) โดยมีขั้น ตอนการส่งออกข้อมูลนักเรียนดังนี้

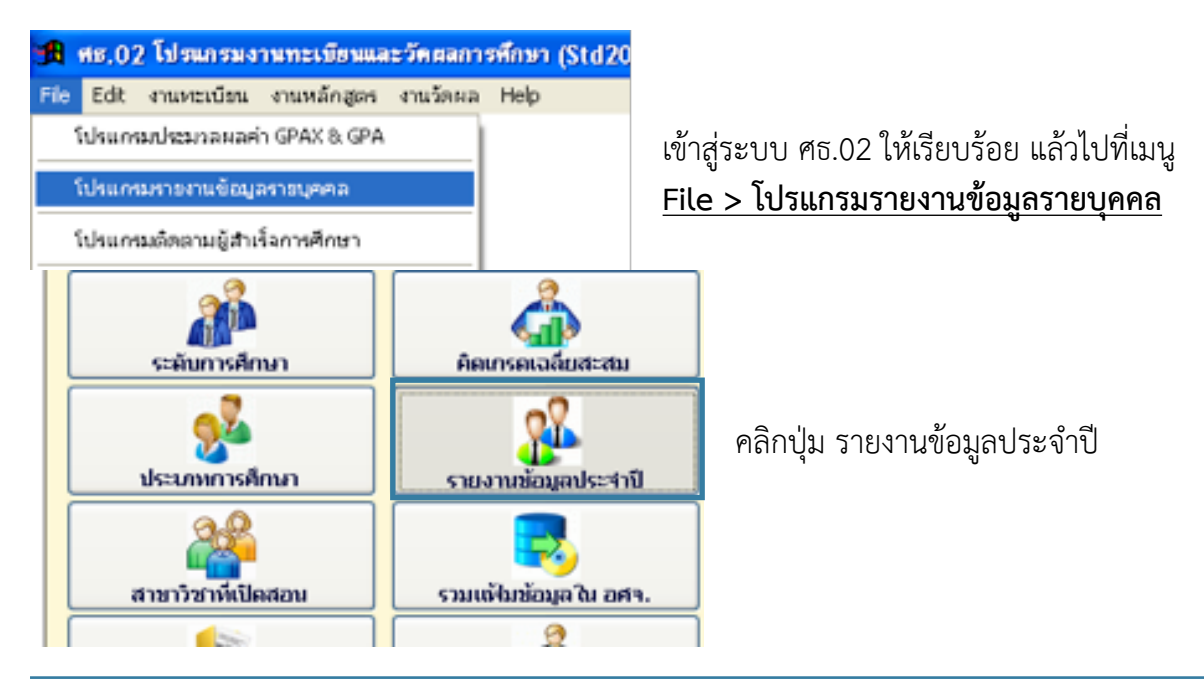

#### ระบบนักเรียน (สำหรับเจ้าหน้าที่ทะเบียน)

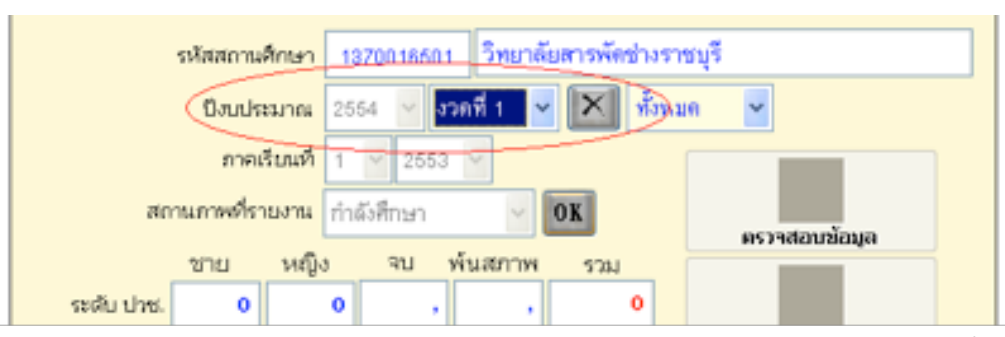

เลือกปีงบประมาณ และงวดให้ถูกต้อง โดยระบบจะแจ้งภาคเรียนและปีการศึกษาของนักเรียนที่ศึกษาอยู่ใน ภาคเรียนนั้นขึ้นมาเพื่อให้ตรวจเช็กความถูกต้อง หากถูกต้องตามต้องการ คลิกปุ่ม OK

| 0                                         |                                           | -7                          |                               |                     |                                              |
|-------------------------------------------|-------------------------------------------|-----------------------------|-------------------------------|---------------------|----------------------------------------------|
| พบ.02 เบรแกรมงานกะเ<br>ขานแน่ใจหลือไม่ว่า | งรถและรรคศสสกา<br>จะคัดลอกซ้อมูลรา<br>Yes | รรมาษา<br>ขนุคคลในปีก<br>No | ารศึกษา งวดที่12              | 553 ul?             | ตอบ Yes เพื่อให้ระบบ<br>ประมวลผลข้อมูลนักเรี |
|                                           |                                           | สำนัก<br>Voce               | งานๆณะเ<br>itional <b>L</b> e | 1334111<br>Iucation | รการอาชีวศึกษา<br>al Commission              |
|                                           | รหัสสถานศึกเ                              | un 13700                    | 16501 วิทยาลั                 | ยสารพัดข่างราช      | ณุรี                                         |
|                                           | ปีงบประมา                                 | <b>nu</b> 2554              | √ งวดที่1 ~                   | 💌 ทั้งหม            | n 🖌                                          |
|                                           | ภาคเรียง<br>สถานภาพที่รายง                | เพี่ 1 🔽<br>าน กำลังศึก     | 2553 V                        | OK                  | ครวจสอบข้อมูล                                |
| and it is                                 | ช่าย ห                                    | หญิง จ                      | บ พ้นสภาพ                     | 57N                 |                                              |
| 5200 0                                    | 70. 412                                   |                             | 0 0                           | s report16.frx      | Press Esc to cancel                          |
| ระดบบ                                     | M. 97                                     |                             |                               | lr                  | hitializing 0.00% 0.sec(s)                   |
| and the set                               |                                           |                             | 0                             |                     | mainting 0.00 % 0 000(0)                     |
| ระดับ ปร                                  | na. 0                                     | •                           |                               |                     | รายงานข้อมูลรอง                              |
| ടാര്വ വ<br>ടാര്വ വ<br>⊻ prev              | na. 0<br>M. 0<br>view for window          | 0<br>0<br>ws 7              | 0<br>0<br>รวมทั้งหมด          | 0                   | รายงานข้อมูลรอง<br>คัดลอกข้อมูล              |

\* หากมีรายงานแจ้งข้อมูลนักเรียน ที่มีปัญหา อาจจะเกิดจากการกรอกข้อมูลไม่ครบ ให้เจ้าหน้าที่งาน
ทะเบียนตรวจสอบ อีกครั้ง หรือหากคิดว่าข้อมูลถูกต้องแล้ว ให้คลิกปิดรายงานทิ้งไป

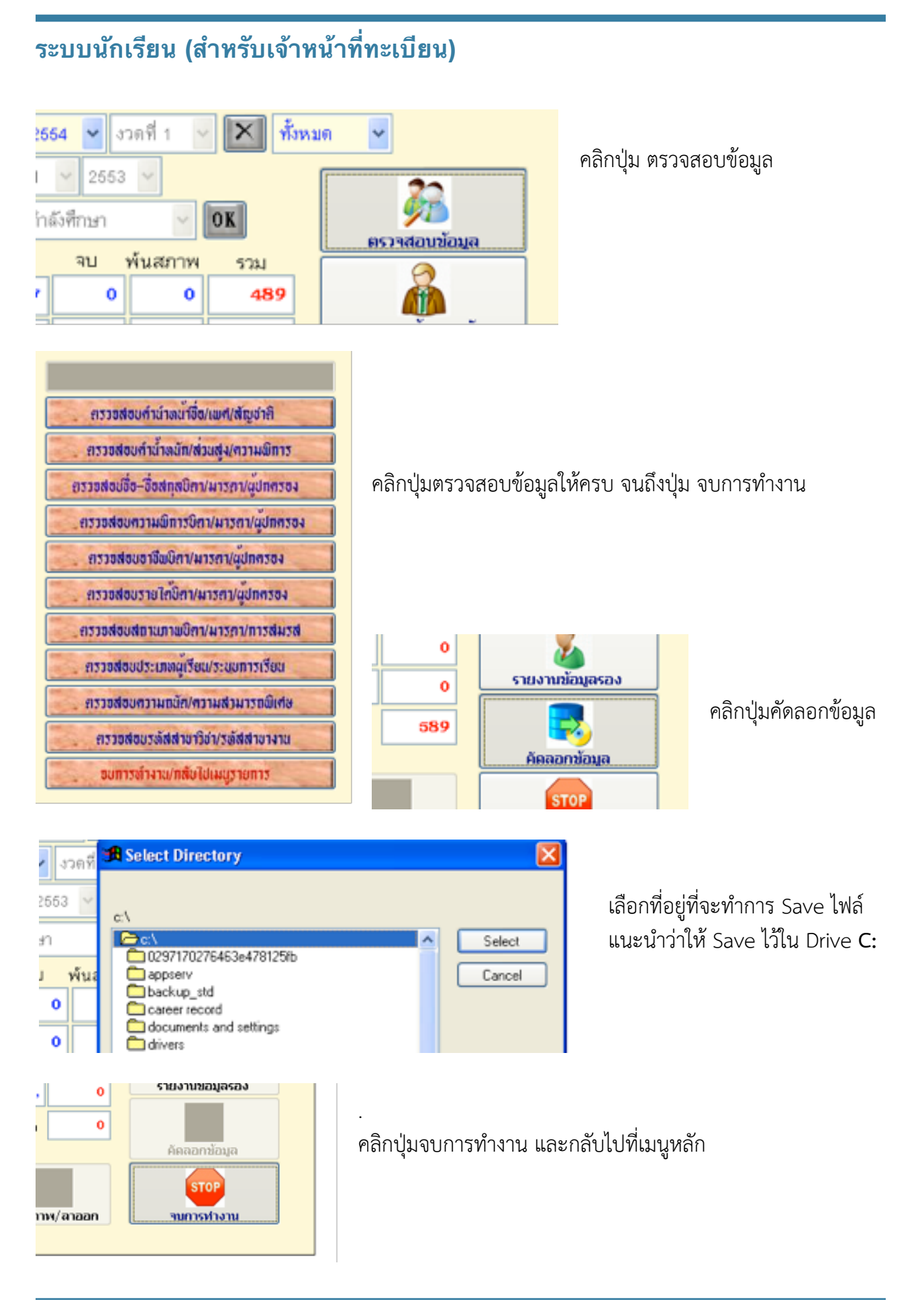

## ระบบนักเรียน (สำหรับเจ้าหน้าที่ทะเบียน)

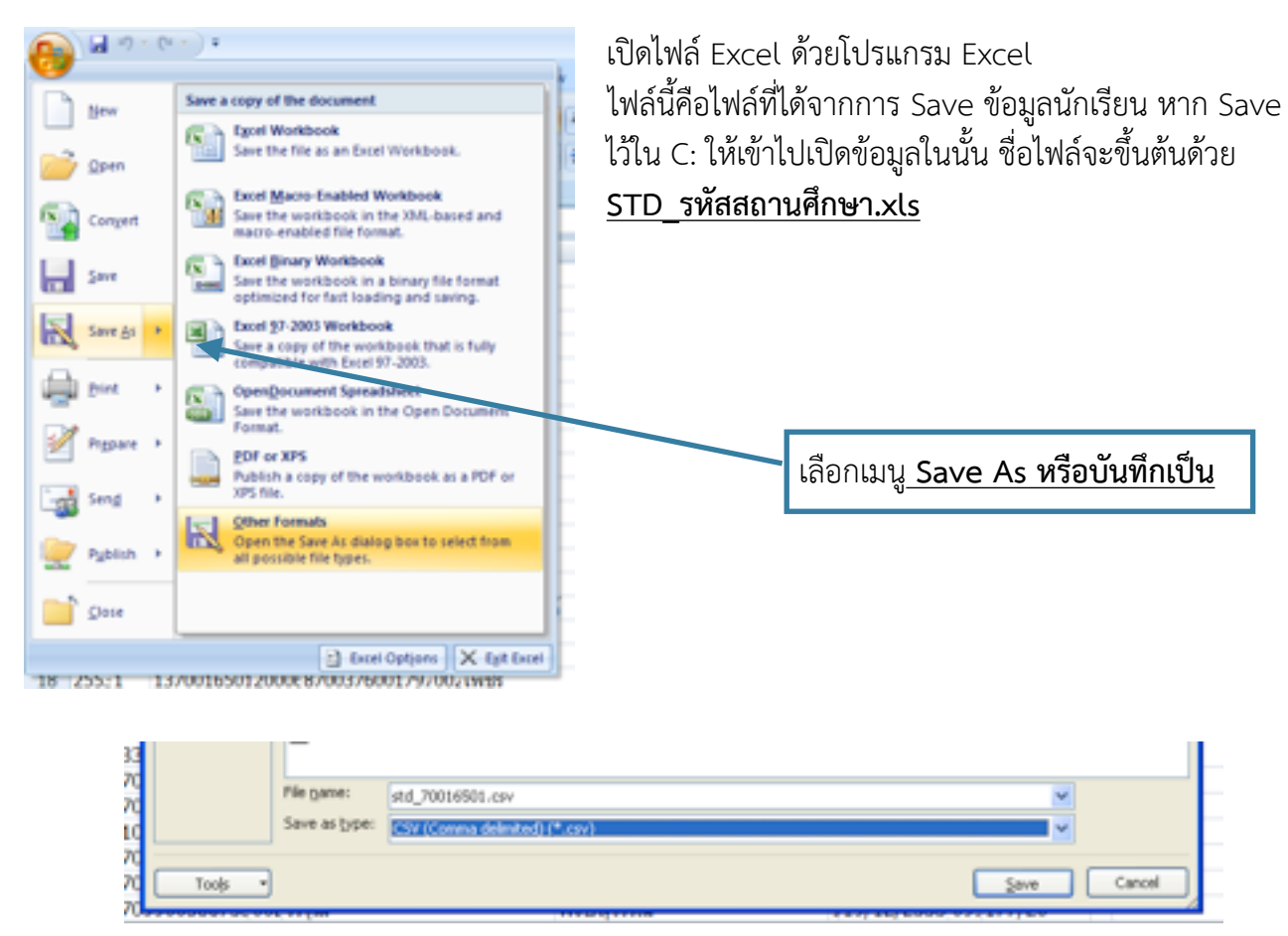

ระบุที่จัดเก็บไฟล์ ชื่อไฟล์ และเลือกประเภอทของเป็นไฟล์ <u>CSV (Comma delimited)</u> คลิก Save

# การนำเข้ารูปภาพนักเรียน

ท่านสามารถเข้าน้ำเข้ารูปภาพนักเรียนได้ได้โดยการไปที่ <u>หน้าหลัก > ระบบนักเรียน > นำเข้ารูปภาพนักเรียน</u>

การนำเข้ารูปภาพนักเรียนสามารถนำเข้าได้ โดยการสร้าง zip ไฟล์ ที่ได้จากการบีบอัดไฟล์รูปภาพนักเรียน ทั้งหมด **ที่ตั้งเป็นชื่อรหัสนักเรียน นามสกุลไฟล์ .jpg** 

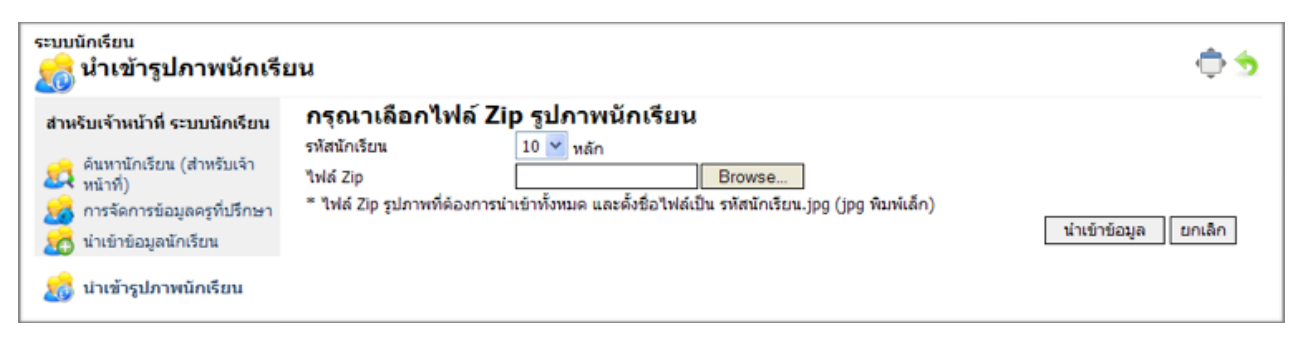

ทำการเลือกจำนวนหลักของรหัสนักเรียน และ Browse... ไฟล์ zip และคลิกปุ่มนำเข้าข้อมูล